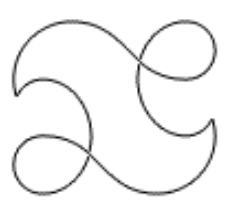

# enTourage Pocket **eDGGe**™

### Руководство пользователя

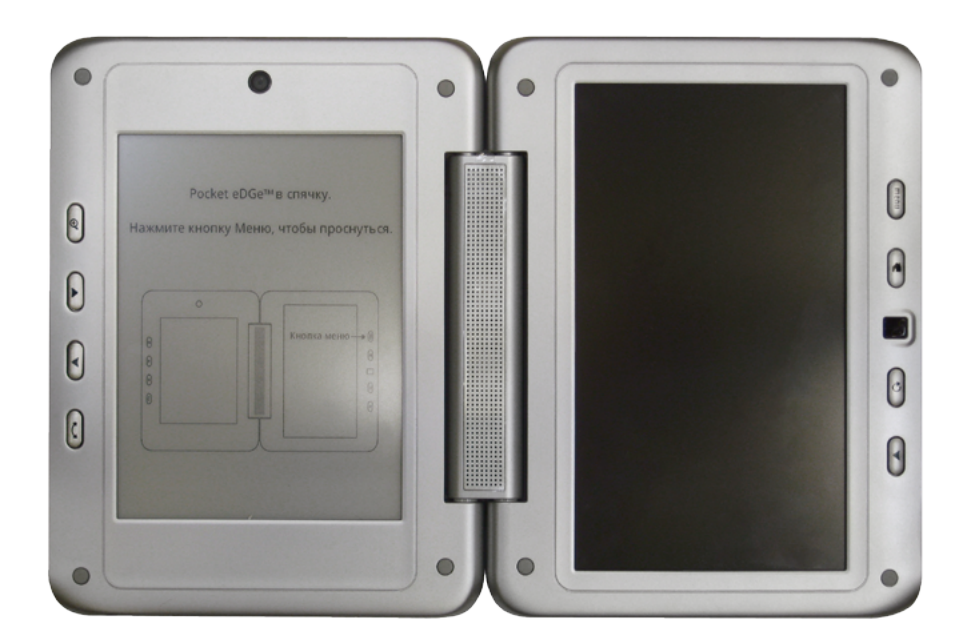

Октябрь 2012

### СОДЕРЖАНИЕ

### ПРЕДСТАВЛЯЕМ EDGE

- 4 Информация о безопасности товара
- 6 Лицензия на использование пакета программ
- 6 Знакомимся с enTourage Pocket eDGe
- 7 Устройства ввода и вывода
- 7 Начало работы
- 8 Калибровка экрана электронного ридера
- 8 Калибровка планшета

#### УПРАВЛЕНИЕ ENTOURAGE POCKET EDGE

- 9 Индикатор питания
- 10 Включение и выключение устройства
- 11 Спящий режим
- 11 Состояние батареи

#### УПРАВЛЕНИЕ ПЛАНШЕТОМ

- 12 Кнопки планшета
- 12 Индикаторы

#### ОСНОВНЫЕ ОПЕРАЦИИ

- 13 Пользование планшетом
- 13 Приложения
- 13 Меню приложений
- 13 Блокировка планшета

#### **КОНФИГУРАЦИЯ**

- 14 Общие настройки устройства
- 14 Управление сетью
- 14 Настройки звука

- 15 Настройка экрана
- 15 Безопасность
- 15 Приложения
- 15 Аккаунты и синхронизация
- 15 Конфиденциальность
- 16 Хранилище устройства
- 16 Язык и клавиатура
- 16 Дата и время
- 16 Настройки enTourage Pocket eDGe
- 17 O eDGe
- 17 Перемещение сохраненных данных на SD-карту
- 18 Переустановка стандартных настроек
- 18 Установка даты и времени
- 19 Wi-Fi соединение
- 20 Настройки Wi-Fi
- 20 Подсоединение вашего enTourage Pocket eDGe к локальной проводной сети
- 21 Отключение беспроводных соединений
- 21 Обновление программного обеспечения
- 22 Автоматическое отключение экрана
- 22 Настройка яркости экрана
- 22 Смена ориентации экрана
- 23 Добавление содержания с помощью SD-карты
- 23 Безопасное удаление SD-карты и USB-накопителей

#### ПРИЛОЖЕНИЯ ПЛАНШЕТА

- 24 Добавление или удаление значков на планшете
- 25 Индивидуальная настройка планшета

- 25 Смена обоев
- 25 Добавление папок в заставку
- 25 Индивидуальная настройка ридера
- 26 Меню планшета
- 27 Главное меню планшета
- 28 Список последних приложений
- 28 Использование библиотеки
- 29 Удаление файлом из вашей библиотеки
- 29 Документ То Go
- 31 Просмотр галереи
- 32 Часы
- 33 Удаление определенной настройки будильника
- 34 Использование звукозаписывающего устройства
- 34 Пользование Web-браузером
- 35 Пользование календарем
- 35 Настройка электронной почты
- 36 Отправка электронной почты
- 37 Диспетчер файлов
- 38 Пользование видеокамерой
- 38 Пользование фотоаппаратом
- 39 Панель уведомлений

### УПРАВЛЕНИЕ ЭЛЕКТРОННОЙ КНИГОЙ

40 Кнопки экрана ридера

#### ПРИЛОЖЕНИЯ РИДЕРА ЭЛЕКТРОННОЙ КНИГИ

- 41 Чтение книг
- 42 Управление цифровыми правами
- 42 Настройки ридера
- 43 Блокнот
- 43 Настройки для приложений Блокнота
- 44 Аннотатор

#### УСТРАНЕНИЕ НЕПОЛАДОК

- 45 Общее устранение неполадок
- 46 Неисправности в соединениях

### ПРЕДСТАВЛЯЕМ EDGE

### ИНФОРМАЦИЯ О БЕЗОПАСНОСТИ ТОВАРА

ПРИМЕЧАНИЕ: Это оборудование прошло испытания, которые показали, что оно соответствует параметрам цифрового устройства Класса Б согласно Части 15 Правил Федеральной комиссии связи США. Эти параметры призваны обеспечивать надлежащую защиту стационарной установки от вредных помех. Данное оборудование генерирует, использует и излучает радиочастотную энергию и, если его использовать с нарушением инструкций, оно может стать причиной вредных помех радиосвязи. Однако нет гарантий, что помех не возникнет в отдельно взятом устройстве. Если данное устройство все-таки производит помехи в радио- или телевизионном приемнике, что можно установить путем включениявыключения устройства, пользователь может попытаться устранить помехи, применив одно или несколько из следующих действий.

- Перенаправьте или переместите принимающую антенну.
- Увеличьте расстояние между устройством и приемником.
- Включите устройство в другую розетку, отличную от той, к которой подключен приемник.
- Проконсультируйтесь с дилером или опытным радио- или телемастером.

#### Важные аспекты безопасности

- Не пытайтесь разбирать устройство или осуществлять любые процедуры, кроме тех, которые описаны в данном руководстве.
- Батарея не должна подвергаться воздействию температуры выше 60° С (140° F). Не разбирайте батарею. Ионно-литиевая батарея, которая питает устройство, пригодна для повторного использования.
- В EnTourage Pocket eDGe находится ионно-литиевая батареями. Утечка химических веществ или их возгорание могут привести к телесным повреждениям. Не подвергайте батарею слишком сильным ударам или вибрации. Не подвергайте ее воздействию открытого пламени.
- Данное устройство не портится от пролитой на него жидкости, но погружать его в жидкость не следует.
- Диапазон рабочих температур составляет от 0 до 40° С (от 32 до 104° F). Допустимая температура хранения – от –20 до +50° С (от –4 до 122° F).

#### Информация по повторному использованию

• Повторное использование уже использованных устройств допустимо, если это не наносит вред окружающей среде.

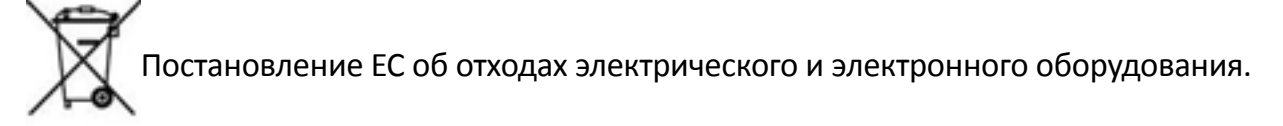

В Евросоюзе этот ярлык означает, что данный продукт нельзя выбрасывать вместе с домашним мусором. Его нужно выносить в подходящей упаковке, чтобы можно было его восстановить и использовать повторно.

EnTourage eDGe соответствует действующим разделам экологических нормативов:

- Постановление EC 1994/62/EC об уровне концентрации тяжелых металлов в упаковках.
- Постановление EC 2002/96/EC об отходах электрического и электронного оборудования (WEEE).
- Постановление EC 2002/95/EC об ограничении содержания вредных веществ (RoHS).
- Постановление ЕС 1907/2006 о регистрации, оценке, разрешении и ограничении химических веществ (REACH).

### ЛИЦЕНЗИЯ НА ИСПОЛЬЗОВАНИЕ ПАКЕТА ПРОГРАММ

Это устройство содержит Adobe <sup>®</sup> Reader <sup>®</sup> мобильное программное обеспечение по лицензии от Adobe Systems Incorporated, Copyright © 1995-2010 Adobe Systems Incorporated. Все права защищены. Adobe и Reader – торговые марки Adobe Systems Incorporated.

Для просмотра дополнительной информации по лицензиям на использование

программ нажмите:

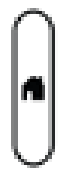

- 1. Если необходимо, нажмите на планшете кнопку home, чтобы вернуться к начальному экрану.
- 2. Нажмите кнопку Меню.
- 3. Нажмите Настройки.
- 4. Нажмите (об eDGe), затем выберите Правовая информация.
- 5. Нажмите **Лицензии открытого ПО** для просмотра действующих для данного устройства лицензий на программное обеспечение.

### ЗНАКОМИМСЯ С enTOURAGE POCKET EDGE

На этом рисунке показаны экраны и кнопки enTourage eDGe.

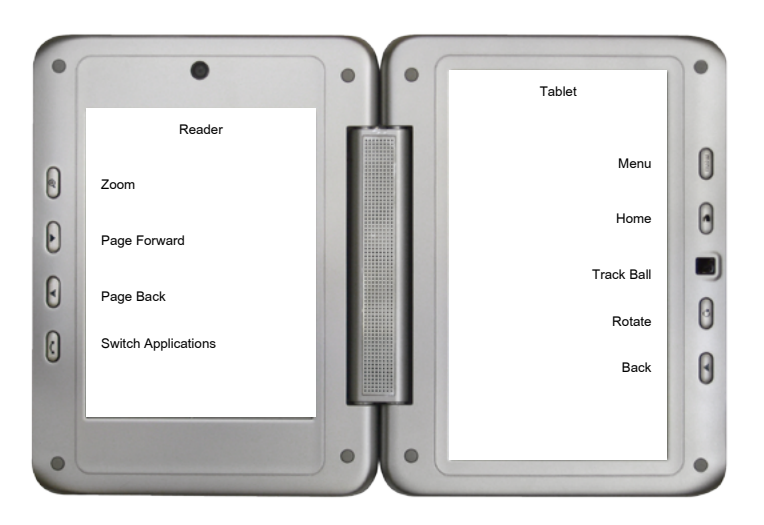

Левый экран на этом рисунке является экраном ридера, на котором вы можете читать книги и делать заметки. Пользуйтесь стилусом. Пользуйтесь кнопкой Switch Applications для смены приложений на экране ридера. Правый экран — это планшет, на котором вы можете работать пальцем или стилусом. Вы можете открыть Ридер, Блокнот и Библиотеку с начального экрана или открыть меню приложений, чтобы увидеть другие приложения. См. Приложения планшета (стр. 24).

### УСТРОЙСТВА ВВОДА И ВЫВОДА

Приведенный ниже рисунок показывает кнопки управления, вводы и выводы на боковой стороне enTourage Pocket eDGe.

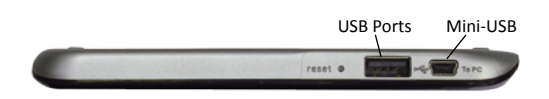

Можно присоединять USB-устройства, такие как клавиатура или адаптер USB-Ethernet, через порты USB. Подробнее см. Подсоединение вашего enTourage Pocket eDGe к локальной проводной сети.

Гнезда наушников и микрофона представляют собой стандартные устройства вводы (3,5 мм).

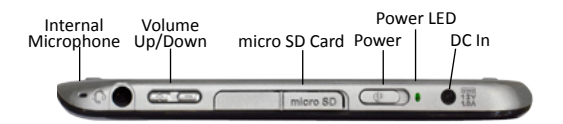

Этот рисунок показывает верх enTourage Pocket eDGe.

Можно пользоваться SD-картой, чтобы добавить памяти, или подсоединить мини-USB-порт, чтобы переносить файлы с персонального компьютера (ПК). Более подробно см. «Добавление содержания с помощью SD-карты».

Вверху устройства имеется отверстие для внутреннего микрофона. Еще одно отверстие находится внизу, рядом с отверстием для батареи.

### НАЧАЛО РАБОТЫ

- Прочтите «Краткое руководство пользователя».
- Зарядите батарею.
- Установите соединение Wi-Fi. См. «Wi-Fi соединение» (стр. 19).
- Прочтите это «Руководство пользователя», чтобы ознакомиться с приложениями. Вы всегда можете вернуться к этому документу, выбрав

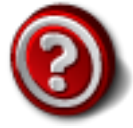

на экране планшета.

### КАЛИБРОВКА ЭКРАНА ЭЛЕКТРОННОГО РИДЕРА

Когда вы впервые включаете enTourage Pocket eDGe, следуйте инструкциям в «Кратком руководстве пользователя», чтобы произвести калибровку экрана ридера и установить беспроводное соединение.

Если позже вам потребуется произвести повторную калибровку экрана электронного ридера, сделайте следующее:

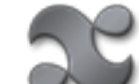

1. Выберите значок приложений, чтобы получить доступ к меню приложений.

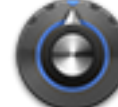

2.

**11** Выберите **Настройки**.

- 3. Выберите Экран.
- 4. Выберите **Калибратор** экрана ридера. Следуйте подсказкам на экране ридера, пользуясь стилусом для переустановки калибровки.

### КАЛИБРОВКА ПЛАНШЕТА

При необходимости можно откалибровать планшет.

1. Выберите на планшете значок приложений

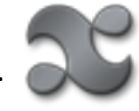

- 2. Выберите Настройки.
- 3. Выберите Экран.
- 4. Под установками дисплея выберите **Калибратор** планшета. Следуйте инструкциям по калибровке планшета.

### УПРАВЛЕНИЕ ENTOURAGE POCKET EDGE

### ИНДИКАТОР ПИТАНИЯ

Индикатор питания находится на боковой стороне устройства в выключателе питания.

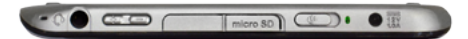

В приведенной ниже таблице описываются состояния индикатора питания.

| ЦВЕТ        | СОСТОЯНИЕ        | ЗНАЧЕНИЕ                                                                                                    |
|-------------|------------------|----------------------------------------------------------------------------------------------------|
| ЗЕЛЕНЫЙ     | МИГАЕТ           | Подзарядка                                                                                                    |
| ЗЕЛЕНЫЙ     | ГОРИТ, НЕ МИГАЯ  | Заряжен или используется                                                                                                    |
| КРАСНЫЙ     | МЕДЛЕННО МИГАЕТ* | Неисправность батареи. Положение<br>«Выкл.»                                                                                                    |
| КРАСНЫЙ     | БЫСТРО МИГАЕТ    | Батарея почти разряжена                                                                                                    |
| КРАСНЫЙ     | ГОРИТ, НЕ МИГАЯ  | Неисправность батареи. Положение<br>«Вкл.»                                                                                                    |
| НЕ ГОРИТ    | ПОСТОЯННО        | Питание отключено, адаптер<br>переменного тока не подключен.<br>Также «Выкл.», если батарея не может<br>подзарядиться (например, если<br>температура выходит за допустимые<br>пределы). |
| *вспыхивает | на секунду.      |                                                                                                    |

### ВКЛЮЧЕНИЕ И ВЫКЛЮЧЕНИЕ УСТРОЙСТВА

Чтобы запустить enTourage Pocket eDGe, нажмите на клавишу питания. EnTourage Pocket eDGE запустится. Запуск займет несколько мгновений.

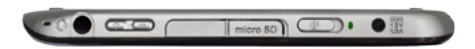

Два индикатора показывают, что питание включено: индикатор питания в центре выключателя и индикатор в центре трекбола. Экран вспыхнет, и появится логотип enTourage Pocket eDGe. Экран электронной книги покажет сообщение о запуске. EnTourage Pocket eDGE будет готов к работе, когда вы увидите начальную заставку планшета.

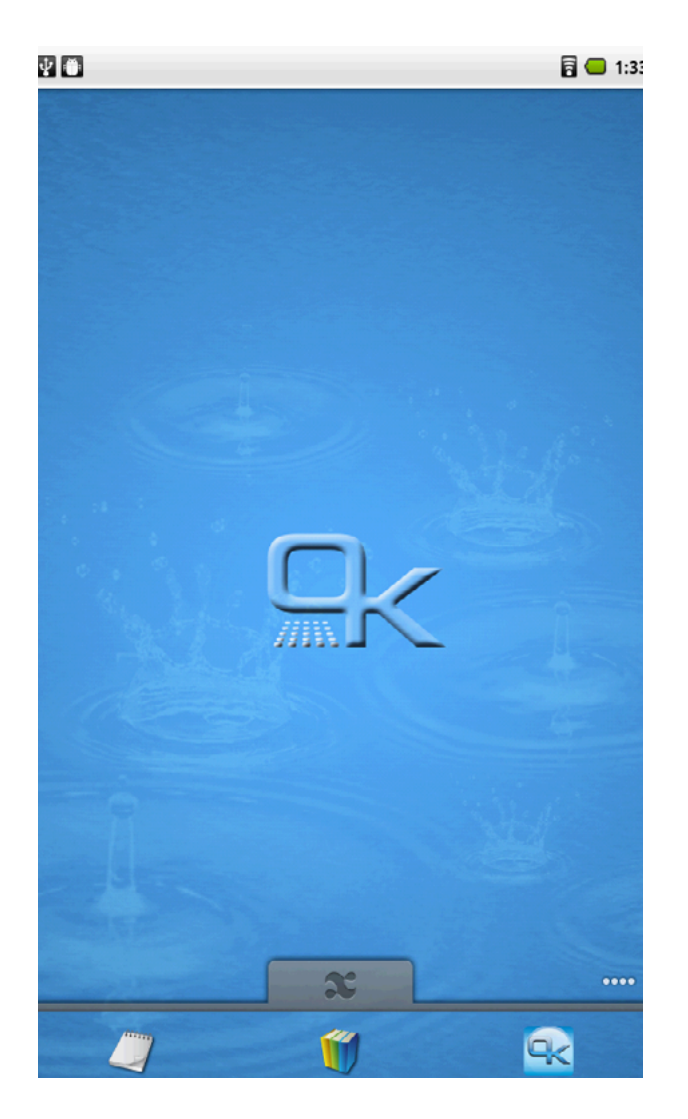

Чтобы выключить enTourage Pocket eDGe, нажмите и удерживайте в таком положении клавишу питания, чтобы enTourage Pocket eDGe отключился.

Чтобы сэкономить питание батареи, поставьте планшет в спящий режим (стр. 22).

### СПЯЩИЙ РЕЖИМ

Устройство переключается на спящий режим, когда его закрывают. Оно запустится через 2-3 секунды после того, как его вновь откроют. Полностью заряженная батарея в спящем режиме выдерживает более 24 часов.

Когда устройство переходит в спящий режим, вы должны учитывать следующее:

- Индикатор питания в спящем режиме будет мигать зеленым цветом.
- Чтобы выйти из спящего режима, откройте устройство и нажмите любую клавишу на планшете.
- Пока устройство находится в спящем режиме, не вынимайте SD-карты и USBдиски.
- Устройство не перейдет в спящий режим, если подключен кабель мини-USB.
- Вы не должны отключать питание, пока устройство находится в спящем режиме. Сначала откройте устройство, нажмите любую кнопку на планшете, чтобы запустить его, затем сохраните и закройте все файлы, которые были открыты до отключения (например, дневники или документы).

В спящем режиме можно производить безопасную подзарядку.

### СОСТОЯНИЕ БАТАРЕИ

Кроме индикатора питания и индикатора статуса батареи вверху экрана планшета, батарею можно проверить, нажав на значок Настройки в меню планшета.

- 1. Нажмите значок приложений внизу планшета.
- 2. Нажмите на значок Настройки.
- ойки. 🥊
- 3. Нажмите **Об еDGe**.
- 4. Нажмите Общая информация. Откроется меню Состояния, показывая Состояние батареи и Уровень заряда батареи.

### УПРАВЛЕНИЕ ПЛАНШЕТОМ

### КНОПКИ ПЛАНШЕТА

На одной стороне планшета имеется четыре кнопки и трекбол.

| 0       |
|---------|
| $\odot$ |
| 0       |
| U       |
|         |

Их функции таковы:

**Menu** – открывает меню для текущего экрана. Нажмите и удерживайте, чтобы открыть виртуальную клавиатуру.

**Home** – возвращение к главной странице сенсорного экрана. Нажмите и удерживайте кнопку home, чтобы увидеть список последних приложений.

**Трекбол** – прокручивает сенсорный экран. Чтобы выбрать, нажмите на трекбол.

**Rotate Screen** – переключает экран с книжного формата на альбомный. Можно также удерживать эту кнопку в нажатом состоянии в течение 3 секунд, чтобы отключить enTourage Pocket eDGe или выбрать режим «без звука».

Back – вернуться, отменить или выйти из данного приложения.

### индикаторы

Панель уведомлений вверху планшета содержит индикаторы:

- уведомлений;
- соединения USB с компьютером, если оно возможно;
- соединения Bluetooth;
- Wi-Fi соединения;
- громкости;
- уровня батареи;
- времени.

| 0 🛙 🧇 | 🔝 🜒 2:08 PM |
|-------|-------------|
|-------|-------------|

💻 Индикатор уровня батареи: полностью заряжена, заряжена наполовину,

сильно разряжена, почти совсем разряжена и заряжается 🗌

### ОСНОВНЫЕ ОПЕРАЦИИ

### ПОЛЬЗОВАНИЕ ПЛАНШЕТОМ

Как только вы включите питание и устройство запустится, вы увидите планшет справа и ридер слева.

Избранное показано внизу планшета с кнопками быстрого доступа к Блокноту, Библиотеке, Порталу. Вы можете настроить Избранное под себя, нажав и удерживая значок приложений и перетащив его поверх одного из значков в Избранном.

Переместите вкладку приложений вверх, чтобы увидеть все приложения, установленные на вашем устройстве.

### приложения

Чтобы открыть какое-то приложение, просто нажмите на его значок на планшете. Как только вы откроете приложение, вы увидите дополнительные варианты, нажав кнопку меню со стороны планшета.

### МЕНЮ ПРИЛОЖЕНИЙ

Меню приложений содержит значки приложений, которые включены в программное обеспечение вашего устройства, а также значки приложений, которые вы можете загрузить.

Чтобы открыть какое-то приложение, просто нажмите на его значок. Чтобы добавить приложение в заставку, нажмите этот значок и удерживайте его. Чтобы посмотреть другие варианты для какого-то приложения, откройте его, а затем нажмите кнопку меню.

### БЛОКИРОВКА ПЛАНШЕТА

Чтобы заблокировать планшет:

1. Откройте меню приложений.

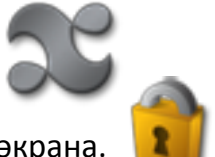

2. Выберите значок блокировки экрана.

Чтобы разблокировать планшет, нажмите кнопку меню.

### КОНФИГУРАЦИЯ

### ОБЩИЕ НАСТРОЙКИ УСТРОЙСТВА

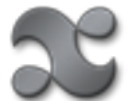

Откройте меню приложений и, перемещаясь вверх по заставке, выберите значок «Настройки» из меню приложений. Вы можете установить по своему усмотрению следующие настройки:

- 1. Управление сетями;
- 2. Звук;
- 3. Экран;
- 4. Безопасность;
- 5. Приложения;
- 6. Аккаунты и синхронизация;

- 7. Конфиденциальность;
- 8. Хранилище устройства;
- 9. Язык и клавиатура;
- 10. Дата и время;
- 11. Настройки eDGe;
- 12. Об eDGe.

### УПРАВЛЕНИЕ СЕТЬЮ

Если вы выбираете работу в сети, меню показывает следующие варианты на выбор:

- 1. Режим полета включает или выключает режим пользования в самолете (отключает коммуникации).
- 2. Wi-Fi включает или выключает Wi-Fi соединение.
- 3. Настройка Wi-Fi включает или отключает сетевые уведомления и добавляет сети Wi-Fi.
- 4. Настройка Ethernet при необходимости устанавливает статический IP.
- 5. НТТР прокси.
- 6. Bluetooth.
- 7. Настройки Bluetooth.
- 8. Настройки VPN установка виртуальной частной сети. При необходимости проконсультируйтесь с сетевым администратором.
- 9. Настройки мобильного широкополосного соединения.

### НАСТРОЙКИ ЗВУКА

- 1. Режим «без звука».
- 2. Громкость.

- 4. Звук нажатия на экран.
- 5. Звук блокировки экрана.

3. Звук уведомления.

### НАСТРОЙКА ЭКРАНА

- 1. Настройки яркости экрана.
- 2. Настройки ориентации экрана.
- 3. Настройки анимации.
- 4. Автоотключение экрана.

- 5. Калибратор экрана.
- 6. Калибратор экрана ридера.
- 7. Фон ридера по умолчанию.

### **БЕЗОПАСНОСТЬ**

### Видимый пароль

• Подключите или отключите видимые пароли. При введении паролей вы можете либо скрыть их, либо сделать видимыми.

### **ПРИЛОЖЕНИЯ**

В меню приложений имеются следующие настройки:

- 1. Неизвестные источники позволяют установить приложения (программы), полученных не из Маркета.
- Управление приложениями перечисляет ваши приложения в алфавитном порядке. Для управления приложением выберите его из данного списка. Затем вы можете отменить установку этого приложения или заставит его прекратить работу.
- 3. Работающие программы позволяют просматривать и управлять работающими приложениями.
- 4. Разработка позволяет настраивать параметры для разработки приложений.

### АККАУНТЫ И СИНХРОНИЗАЦИЯ

- 1. Фоновый режим.
- 2. Синхронизация, отправка и прием данных возможны в любое время.
- 3. Автосинхронизация.
- 4. Приложения синхронизируют данные автоматически по расписанию.
- 5. Управление аккаунтами.

### конфиденциальность

• Сброс настроек – удаляет все данные в eDGe.

### ХРАНИЛИЩЕ УСТРОЙСТВА

Хранилище данных устройства позволяет выбрать режим хранения данных (внутреннее хранилище или SD-карта).

Можно проверить, сколько свободного места осталось, с помощью меню памяти устройства:

- 1. Нажмите на кнопку на меню.
- 2. Выберите Настройки.
- 3. Выберите Хранилище устройства. Экран покажет, сколько места осталось во внутренней и внешней памяти.

Память приложения – показывает общую память, свободное место для книг и другой информации.

**SD-карта** – показывает общее и свободное пространство на SD-карте. Деинсталляция памяти позволяет отключить SD-карту для того, чтобы ее можно было безопасно вынуть.

**USBO и USB1** – перечисляет общее и свободное пространство для устройства USB. Деинсталляция USBO или USB1 позволяет отключить USB для того, чтобы ее можно было безопасно вынуть.

### ЯЗЫК И КЛАВИАТУРА

- 1. Настройки ввода текста (языка).
- 2. Настройки экранной клавиатуры.
- 3. Словарь пользователя: позволяет сохранять ваши собственные статьи.

### ДАТА И ВРЕМЯ

Подробнее см. в разделе «Дата и время».

### НАСТРОЙКИ ENTOURAGE POCKET EDGE

- 1. Настройки блокнота.
- 2. Настройки ридера.
- 3. Предпочтения устройства по умолчанию.

### **O EDGE**

Меню eDGe показывает информацию об enTourage Pocket eDGe, в том числе:

- 1. Общее состояние (батареи, сети, общий статус и т.д.).
- 2. Расход заряда батареи.
- 3. Правовую информацию.
- 4. Номер модели.
- 5. Версию «прошивки».
- 6. Базовую версию ядра.
- 7. Номер сборки.

### ПЕРЕМЕЩЕНИЕ СОХРАНЕННЫХ ДАННЫХ НА SD-КАРТУ

Вы можете предпочесть пользоваться SD-картой вместо внутреннего накопителя данных. Это позволит вам сохранить больше данных, чем это можно сделать на 3 гигабайтах внутренней памяти.

ПРИМЕЧАНИЕ. Вы перемещаете на SD-карту всю файловую систему. Если вы вынете SD-карту из устройства, у вас не будет доступа к данным.

ПРЕДУПРЕЖДЕНИЕ. Прежде чем приступить к операции переноса данных, убедитесь, что батарея заряжена хотя бы на 25%, или подключитесь к питанию переменного тока.

Чтобы воспользоваться памятью SD-карты:

- 1. Откройте меню приложений.
- 2. Выберите Настройки.
- 3. Выберите Хранилище устройства.
- 4. Выберите в меню SD-карту. Прочитайте предупреждение и выберите OK, чтобы продолжить, или Cancel, чтобы отменить действие.
- 5. Устройство проверит, достаточно ли памяти на вашей SD-карте. Нажмите ОК, если хотите продолжить. Устройство перезагрузится, и ваши данные будут перенесены на SD-карту. Когда процесс будет завершен, вы увидите уведомление о том, что данные были перенесены.

### ПЕРЕУСТАНОВКА СТАНДАРТНЫХ НАСТРОЕК

Если вам когда-нибудь потребуется переустановить стандартные настройки на вашем устройстве, вы можете воспользоваться функцией Переустновка стандартных настроек. Сначала нужно сделать следующее:

1. В меню Приложений выберите Настройки.

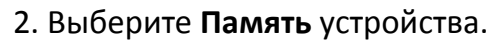

3. Прокрутите вниз меню памяти устройства и выберите **Переустановку** стандартных данных. Прочтите предупреждение и выберите **Переустановить** устройство, если хотите продолжать, или нажмите кнопку **Назад** для отмены.

### УСТАНОВКА ДАТЫ И ВРЕМЕНИ

Когда вы в первый раз включите свое устройство и подсоедините его к сети, оно автоматически укажет дату и время. Если вам нужно переустановить дату или время, действуйте следующим образом:

1. Откройте меню приложений на заставке.

- 2. В меню приложений выберите Настройки.
- 3. Выберите Дата и время.
- 4. Нажмите Выберите часовой пояс.

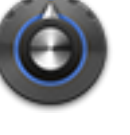

5. Прокрутите перечисленные часовые пояса и выберите свой. Часовые пояса перечислены в порядке их соотношения со временем по Гринвичскому меридиану (GMT). Как только вы выберете правильный часовой пояс, дата и время на вашем устройстве должны стать правильными.

### WI-FI СОЕДИНЕНИЕ

ПРИМЕЧАНИЕ. Беспроводной переключатель должен быть в положении ON (ВКЛ.) для работы любых беспроводных видов связи. Когда устройства поставляются с завода, этот переключатель находится в положении OFF (ВЫКЛ.). Выключатель находится вверху устройства. Передвиньте его в направлении слота для SIMкарты.

ПРИМЕЧАНИЕ. Это устройство 802.11В/G. Если ваш беспроводной роутер – это роутер 802.11N, убедитесь, что его конфигурация подходит для работы с устройством B/G. Список поддерживаемых типов безопасности приведен в разделе «Настройки Wi-Fi».

Чтобы установить беспроводное соединение для вашего enTourage eDGe:

1. Перейдите

к заставке.

2. В меню на заставке выберите меню приложений Откроется меню приложений.

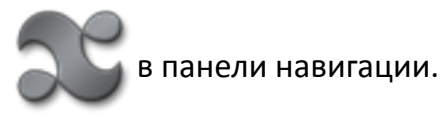

В меню навигации, внизу экрана, выберите быструю клавишу для создания сети.

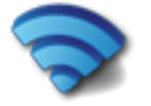

3. На странице настроек Wi-Fi выберите **Add Wi-Fi network** (вставить сеть Wi-Fi). Введите значения для своей беспроводной сети. Чтобы узнать подробности, свяжитесь со своим администратором беспроводной сети.

ПРИМЕЧАНИЕ. Можно сделать так, чтобы enTourage eDGe автоматически уведомлял вас, когда доступна открытая беспроводная сеть. Зайдите на страницу WI-Fi и убедитесь, что напротив уведомления о сети поставлена галочка.

Чтобы подсоединиться к существующей сети Wi-Fi:

- 1. Откройте меню приложений и выберите быструю клавишу создания сети.
- 2. Выберите настройки Wi-Fi.
- 3. Выберите сеть Wi-Fi, чтобы подсоединиться.
- 4. Поставьте галочку рядом с Wi-Fi, чтобы включить Wi-Fi соединение.

Чтобы удалить существующее Wi-Fi соединение:

- 1. Выберите Настройки на заставке.
- 2. Выберите настройки Wi-Fi.
- 3. Выберите сеть Wi-Fi, чтобы удалить соединение.
- 4. Выберите Забыть во всплывающем меню.

### НАСТРОЙКИ WI-FI

Когда вы конфигурируете свои настройки беспроводного (Wi-Fi) соединения, вы можете воспользоваться следующими видами безопасности:

- WEP (встроенный эквивалент секретности);
- Общий WEP;
- Персональный WPA (защищенный доступ);
- Персональный WPA-2;
- WPA-EAP (защищенный доступ расширяемый протокол аутентификации);
- IEEE 802.1x.
- 1. Откройте меню приложений и выберите Networking (Создание сети).
- 2. Выберите настройки Wi-Fi.
- 3. Выберите Add Wi-Fi network (Добавить сеть Wi-Fi).
- 4. Введите сетевой идентификатор SSID (имя сети).
- 5. Выберите тип безопасности из спускаемого меню. При необходимости введите для сети пароль или ключ.

ПРИМЕЧАНИЕ. Вы можете ввести Show password (Показать пароль), чтобы убедиться, что вы вводите пароль правильно.

### ПОДСОЕДИНЕНИЕ ВАШЕГО ENTOURAGE POCKET EDGE К ЛОКАЛЬНОЙ ПРОВОДНОЙ СЕТИ

Вы можете воспользоваться USB-портом, чтобы подсоединиться к локальной проводной сети с помощью адаптера USB-to-Ethernet.

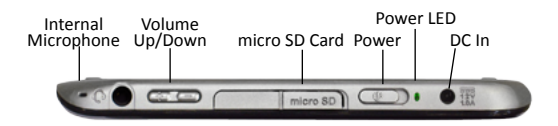

Подходящие адаптеры USB-to-Ethernet можно найти на странице аксессуаров.

1. Проверьте свои настройки конфигурации сети или свяжитесь со своим сетевым администратором, чтобы узнать больше о том, как добавить устройство к вашей локальной сети.

- 2. Вставьте адаптер USB-to-Ethernet в USB-порт вашего enTourage Pocket eDGe.
- 3. Подсоединитесь к локальной сети с помощью Ethernet-адаптера.

Если вам нужно воспользоваться статическим IP:

1. Перейдите к заставке и откройте меню приложений.

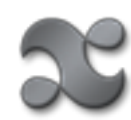

2. Выберите Настройки.

- 3. В меню Настройки выберите Управление сетями.
- 4. В меню органов управления сетью выберите **Настройки Ethernet**.

5. В настройках Ethernet поставьте галочку рядом с **Использовать статический IP**. Введите значения для IP-адреса, маски подсети, шлюза, а также DNS1 и DNS2. Если вы не знаете этих значений, обратитесь к своему сетевому администратору.

### ОТКЛЮЧЕНИЕ БЕСПРОВОДНЫХ СОЕДИНЕНИЙ

Если вам нужно отключить соединение Wi-Fi, например, когда вы находитесь на борту самолета или в больнице, слегка передвиньте направо выключатель питания. Откроется экран завершения работы. Выберите **Режим работы в самолете**, чтобы отключить беспроводные соединения.

### ОБНОВЛЕНИЕ ПРОГРАММНОГО ОБЕСПЕЧЕНИЯ

Чтобы обновить программное обеспечение, произведите следующие действия. ПРИМЕЧАНИЕ. Чтобы загрузить обновление программного обеспечения, нужно выйти в Интернет.

1. На заставке выберите меню приложений.

- 2. Выберите значок Обновить сейчас.
- 3. Устройство проверит доступные обновления и начнет загрузку.
- 4. Вверху экрана планшета вы увидите, сколько процентов загружено.
- 4. Как только загрузка завершится, вы увидите уведомление о загрузке 🚢 .
- 5. Нажмите на панель уведомлений и удерживайте ее, чтобы переместить ее вниз.

6. Выберите уведомление, чтобы начать процесс обновления программ, и следуйте инструкциям на экране. Не отключайте устройство от питания, пока процесс обновления не будет завершен.

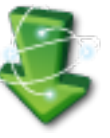

### АВТОМАТИЧЕСКОЕ ОТКЛЮЧЕНИЕ ЭКРАНА

Для экономии энергии батареи вы можете установить автоматическое отключение планшета через 15, 30 сек или через 1, 2 или 10 мин. По умолчанию планшет автоматически отключается через 2 мин.

Чтобы установить автоматическое отключение экрана:

- 1. В заставке нажмите кнопку Меню.
- 2. Нажмите Настройки.
- 3. Выберите Экран.

4. Выберите Автоотключение экрана. Нажмите на ту настройку, которую хотите применить.

5. Чтобы снова включить экран после отключения, нажмите кнопку меню.

### НАСТРОЙКА ЯРКОСТИ ЭКРАНА

- 1. Нажмите кнопку меню.
- 2. Нажмите Настройки.
- 3. Нажмите Экран.
- 4. Выберите Яркость.
- 5. Установите яркость, затем нажмите ОК.

### СМЕНА ОРИЕНТАЦИИ ЭКРАНА

При приобретении устройства экран ридера находится слева, а планшет – справа. Вы можете изменить это, и ридер будет справа, а планшет слева, переключив ориентацию экрана.

Для изменения ориентации экрана:

- 1. В заставке нажмите клавишу меню.
- 2. Нажмите Настройки.
- 3. Выберите Экран.

4. Выберите **Ориентация экрана**. Поставьте галочку справа, чтобы переключить планшет влево.

5. Чтобы переключить ориентацию экрана обратно, повторите шаги и уберите галочку в ориентации экрана.

### ДОБАВЛЕНИЕ СОДЕРЖАНИЯ С ПОМОЩЬЮ SD-КАРТЫ

Устройство enTourage Pocket eDGe работает с любым типом SD-карты.

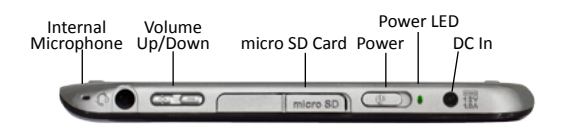

Чтобы добавить содержание с помощью SD-карты:

1. Сохраните файлы на SD-карту с помощью лэптопа или другого устройства. Деинсталлируйте SD-карту перед ее удалением. В Microsoft Windows найдите SD-карту в панели задач и выберите Safely Remove Hardware (безопасное удаление аппаратных средств).

2. Вставьте SD-карту в разъем сбоку enTourage eDGe контактами вниз, а пазом вправо, если enTourage eDGe находится к вам так, как показано выше. Карта защелкнется в нужном положении.

### ПРИМЕЧАНИЕ: ПЕРЕД УДАЛЕНИЕМ SD-КАРТЫ: откройте Библиотеку, затем откройте **Память**, выберите SD-карту и **Деинсталлировать**.

Чтобы вынуть SD-карту, надавите на нее.

### БЕЗОПАСНОЕ УДАЛЕНИЕ SD-КАРТЫ И USB-НАКОПИТЕЛЕЙ

Необходимо деинсталлировать накопитель (SD-карту или USB-накопитель) перед тем, как удалить его из enTourage eDGe.

- 1. Откройте меню приложений, перетащив вверх значок приложений.
- 2. Выберите Память.
- 3. Нажмите и удерживайте устройство, которое вы хотите вынуть (USB, SD-карту).
- 4. Выберите в меню Деинсталлировать.

### ПРИЛОЖЕНИЯ ПЛАНШЕТА

### ДОБАВЛЕНИЕ ИЛИ УДАЛЕНИЕ ЗНАЧКОВ НА ПЛАНШЕТЕ

Вы можете перенести значок приложения на планшет двумя разными способами.

### Первый способ:

- 1. В заставке нажмите кнопку Меню.
- 2. Выберите Добавить из всплывающего меню.

| 🕤 Добавить на главный экран |         |
|-----------------------------|---------|
| 1                           | Ярлыки  |
| C 33                        | Виджеты |
|                             | Папки   |
|                             | Обои    |

3. В меню **Добавить на главный экран** нажмите **Горячие клавиши**, чтобы добавить горячую клавишу для приложения, закладки или списка музыки для воспроизведения, или в меню **Добавить обои** нажмите **Объект-виджет**, чтобы добавить виджет, например, аналоговые часы или календарь.

### Второй способ:

1. Нажмите и удерживайте пустое пространство на экране планшета, должно открыться меню **Добавить на главный экран**.

2. Нажмите **Ярлыки**, чтобы добавить значок в заставку, затем нажмите **Приложения**. Откроется список приложений.

3. Выберите приложение из списка. Значок появится в заставке.

#### Чтобы удалить значок:

1. Нажмите и удерживайте значок на планшете. Стрелка внизу экрана или вкладка приложений **соста** превратится в корзину.

2. Перетащите значок в корзину. ПРИМЕЧАНИЕ: приложение не удаляется с enTourage Pocket eDGe.

### ИНДИВИДУАЛЬНАЯ НАСТРОЙКА ПЛАНШЕТА

Вы можете настроить планшет по своим предпочтениям разными способами:

- Добавить значки приложений в планшет, как описано выше в разделе «Добавление или удаление значков на планшете».
- Сменить обои планшета.
- Создать папки для групповых значков, картинок или списков воспроизведения.

### СМЕНА ОБОЕВ

Для смены обоев на вашем устройстве:

- 1. Нажмите и удерживайте заставку. Откроется меню Добавить на главный экран.
- 2. Выберите обои.

3. Выберите место, где хранятся обои: галерея картинок или обоев. Найдите изображение, которое будет использоваться в качестве обоев.

4. Выберите Установить обои.

### ДОБАВЛЕНИЕ ПАПОК В ЗАСТАВКУ

1. Нажмите и удерживайте заставку планшета. Откроется меню **Добавить** на главный экран.

- 2. Выберите Папки.
- 3. Выберите тип папки из списка. Новая папка появится в заставке.

### ИНДИВИДУАЛЬНАЯ НАСТРОЙКА РИДЕРА

Для установки обоев в ридере:

1. Откройте галерею.

2. Найдите изображение, которое будет использоваться в качестве обоев в ридере.

- 3. Выберите Установить как.
- 4. Выберите Обои ридера.

### МЕНЮ ПЛАНШЕТА

Посмотрите меню приложений:

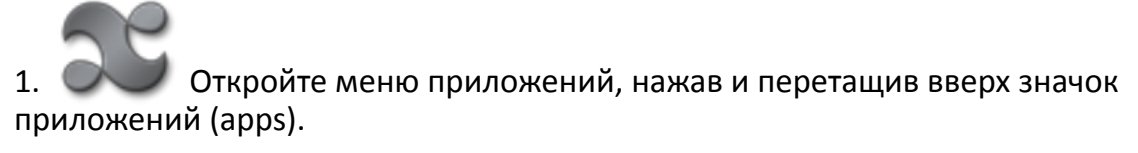

2. Выберите значок приложения, например калькулято.

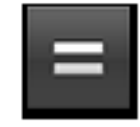

3. Нажмите кнопку Меню, чтобы открыть меню этого приложения.

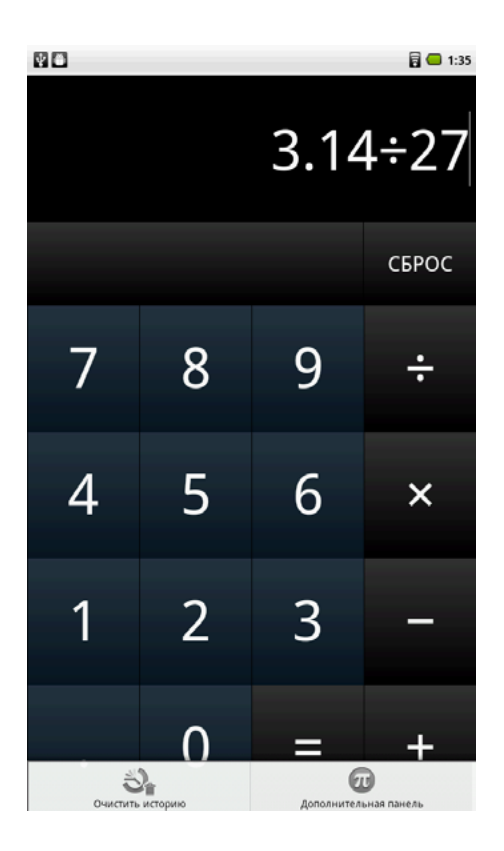

Это меню калькулятора.

У каждого приложения свое собственное меню. Попробуйте разные приложения и посмотрите, какие варианты есть у каждого из них.

Некоторые значки на планшете ведут себя по-разному в зависимости от того, как вы на них нажимаете: просто нажимаете или нажимаете и удерживаете.

Чтобы вернуться к предыдущему экрану или меню, используйте кнопку Назад.

### ГЛАВНОЕ МЕНЮ ПЛАНШЕТА

При включении устройства вы увидите главное меню.

Всегда, когда вы захотите вернуться к начальному экрану, просто нажмите эту кнопку.

Из начального экрана нажмите кнопку «menu» рядом c «tablet», чтобы увидеть главное меню планшета.

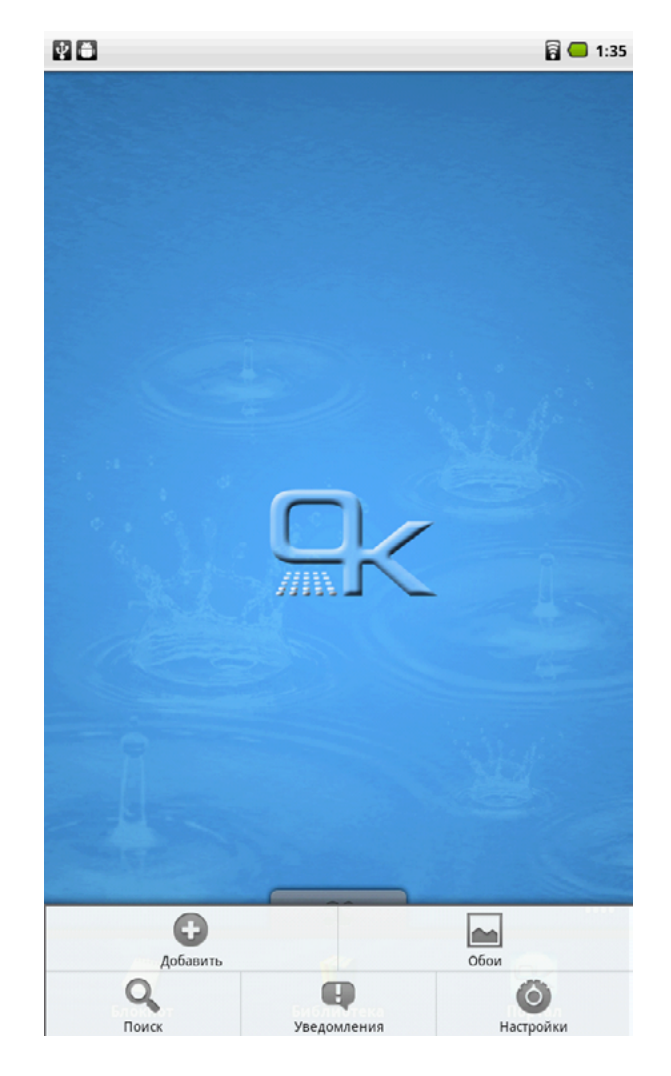

menu

Добавить – позволяет добавлять приложения, горячие клавиши, виджеты и обои.

Обои – позволяет выбрать обои из галереи картинок или обоев.

Поиск – открывает поиск в Google.

Уведомления – список всех текущих уведомлений.

Настройки – позволяет выбрать настройки. Подробнее см. Настройки.

### СПИСОК ПОСЛЕДНИХ ПРИЛОЖЕНИЙ

Вы можете быстро получить доступ к шести последним использованным вами приложениям. Просто нажмите и удерживайте кнопку «home».

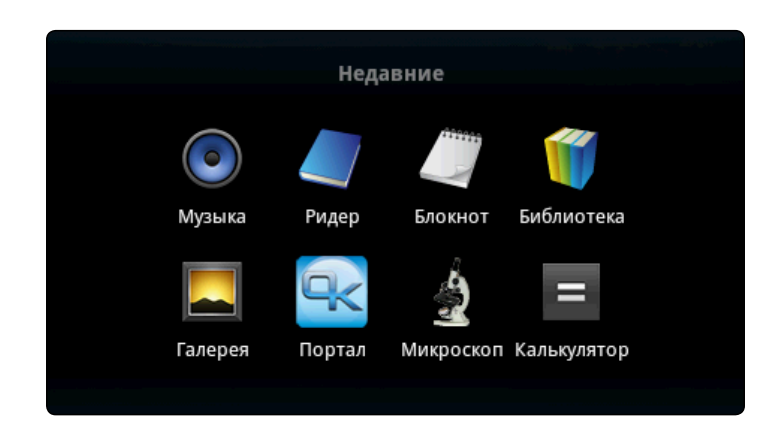

### ИСПОЛЬЗОВАНИЕ БИБЛИОТЕКИ

Чтобы найти что-то в библиотеке:

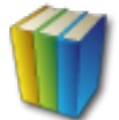

На планшете нажмите значок библиотеки, чтобы посмотреть свои книги, музыку и рисунки. Откроется библиотека и покажет содержимое.

|           |                                              |               |       | 1:38 |
|-----------|----------------------------------------------|---------------|-------|------|
| Библиотек | a                                            |               |       |      |
| 4         | Все содержимое<br>3 каталог(ов) 38 файл(ов)) |               |       |      |
| $\odot$   | Предшкола<br>5 файдов)                       |               |       |      |
| S         | Раскраска<br>1 файфов])                      |               |       |      |
|           | Книги<br>9 файл[ов])                         |               |       |      |
| 6         | Аудио<br>1 каталог[ов] 4 файл[ов])           |               |       |      |
| 2         | Изображения<br>2 каталог[ов] 15 файл[ов])    |               |       |      |
|           | Видео<br>1 каталог(ов) 3 файл(ов))           |               |       |      |
|           |                                              |               |       |      |
|           |                                              |               |       |      |
|           |                                              |               |       |      |
|           |                                              |               |       |      |
|           |                                              |               |       |      |
|           |                                              |               |       |      |
|           |                                              |               |       |      |
|           |                                              |               |       |      |
|           | Заголовок                                    | Автор Недавни | е Тип | S    |

Выберите папку, чтобы посмотреть все содержимое: книги, дневники, аудио, графику, видео, офисные документы, газеты или журналы.

### УДАЛЕНИЕ ИЗ ВАШЕЙ БИБЛИОТЕКИ

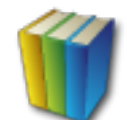

1. Нажмите значок Библиотека для просмотра содержимого вашей библиотеки. Библиотека откроется.

2. Выберите галочку рядом с элементом, который вы хотите удалить.

3. Внизу сенсорного экрана дотроньтесь до **Удалить**. Устройство enTourage eDGe подтвердит, что вы хотите удалить этот элемент.

### **ДОКУМЕНТ ТО GO**

Documents To Go – это универсальная программа, представляющая из себя офисный пакет для просмотра и редактирования документов Word, Excel и PowerPoint.

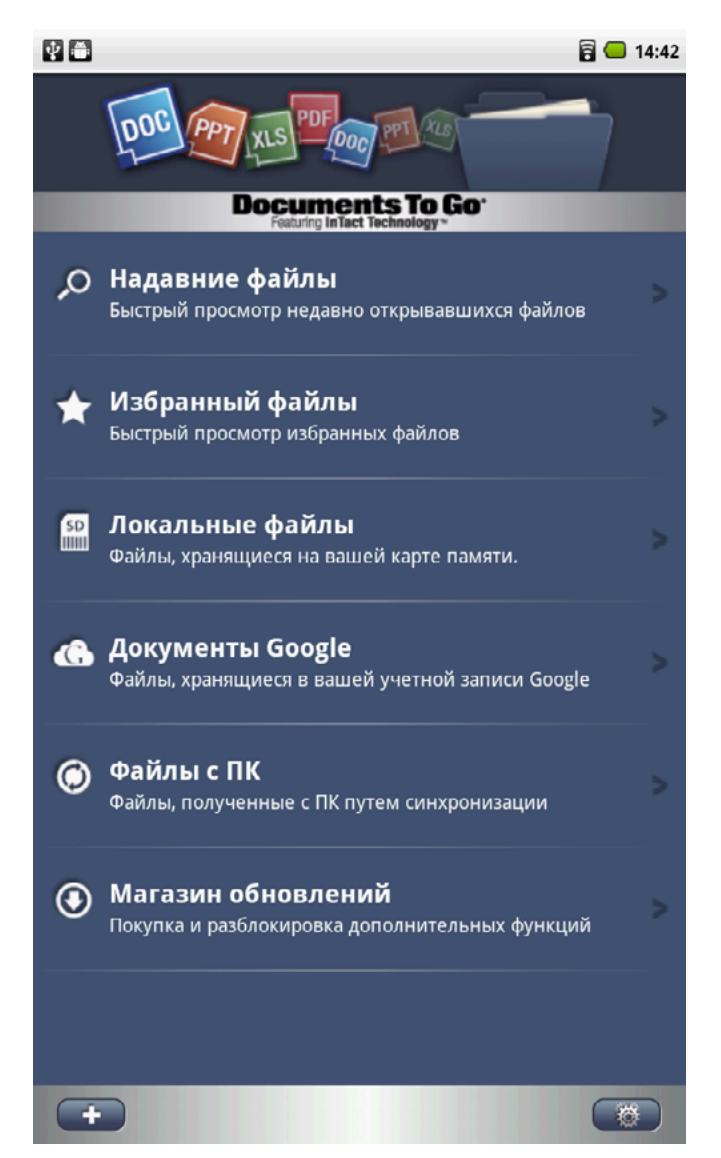

Особенности Documents To Go:

- Редактирование, создание и просмотр документов Word, Excel и PowerPoint.
- Просмотр PDF, iWORK и других файлов.
- Отправка и получение вложений с помощью встроенного в приложение Mail клиента.
- Отправка и получение вложений в MS Exchange и Gmail.
- Документы сохраняются в оригинальном формате редактируемых файлов.
- Высокая точность просмотра: встроенные графики, таблицы, комментарии, сноски / концевые сноски, текстовые поля.
- Действует открывание защищенных паролем файлов Word 97-2004.
- Обширное форматирование символов и выравнивание абзацев.
- Имеется функция «найти и заменить».
- Содержание и гиперссылки.
- 111 функций для Excel таблиц.
- Обширные ячейки и форматирование чисел.
- Включить / удалить / изменить размер / скрытие строк и столбцов.
- Переименовать / вставить / удалить листы.
- Поддержка нескольких листов.
- Просмотр / изменение плана и заметки докладчика в PowerPoint.
- Вставка / удаление / одинаковых / сортировка слайдов.
- Переход к слайду.

### ПРОСМОТР ГАЛЕРЕИ

Для просмотра всего содержания:

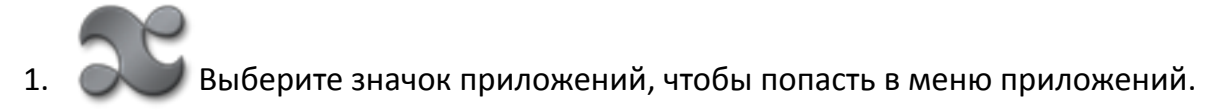

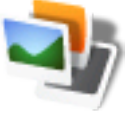

2. Выберите значок галереи.

Галерея просканирует ваши папки и дисководы и покажет графические, музыкальные или видеофайлы.

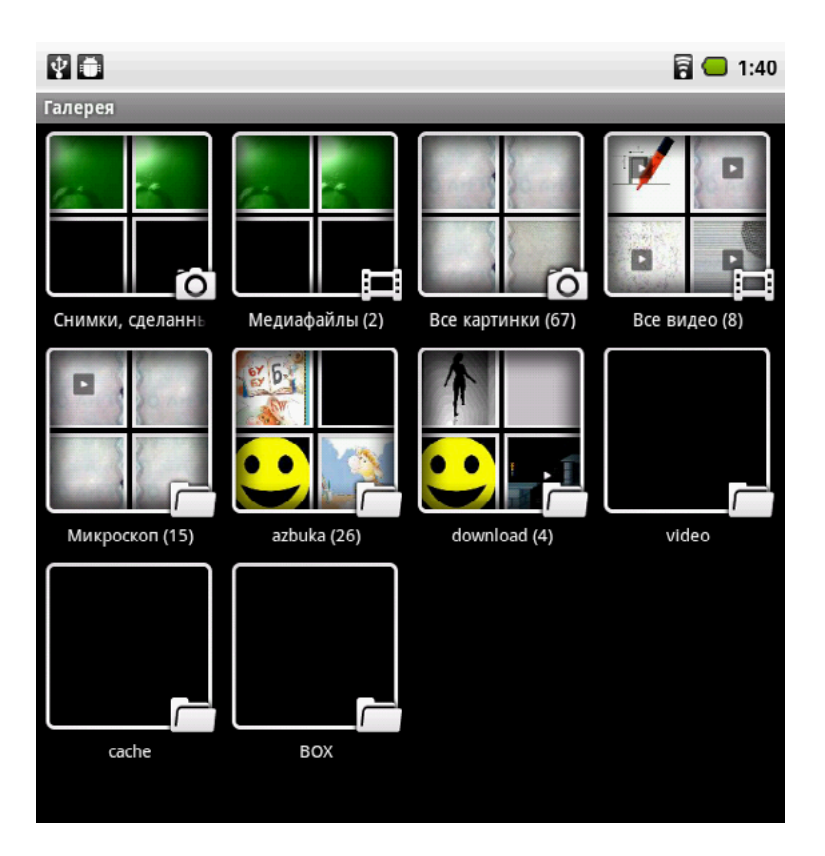

3. Выберите папку для просмотра ее содержимого. Выберите элемент, чтобы открыть его.

4. Кнопкой Назад вернитесь в основное меню.

### ЧАСЫ

Будильник

Чтобы воспользоваться приложением «Будильник»:

1. Откройте меню приложений, нажав на значок приложений дотроньтесь до значка

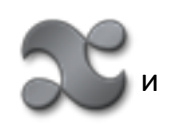

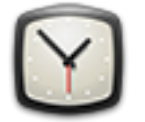

- 2. Нажмите кнопку Меню.
- 3. Нажмите Добавить будильник. Откроется экран будильника.

| 80                                          |        | 🖥 🥌 🔯 1:42 |
|---------------------------------------------|--------|------------|
| Установить будильник                        | _      |            |
| Включить будилы                             | ник    |            |
| <b>Время</b><br>08:30                       |        |            |
| <b>Дни недели</b><br>Пн. Вт. Ср. Чт. Пт     |        |            |
| Звук сигнала<br>По умолчанию (Ringing Alari | n)     | $\odot$    |
| Описание                                    |        | 0          |
|                                             |        |            |
|                                             |        |            |
|                                             |        |            |
|                                             |        |            |
|                                             |        |            |
| Готово                                      | Отмена | Удалить    |

4. Дотроньтесь до экрана ридера в том месте, где слово **Время**, чтобы ввести время. Кнопками + и – установите время будильника.

5. Дотроньтесь до экрана ридера в том месте, где слово **Мелодия**, чтобы выбрать мелодию будильника. Выберите ее из списка.

6. Дотроньтесь до экрана ридера в том месте, где слово **Повтор**, чтобы выбрать дни недели для будильника. Нажмите **Включить будильник** для его активации.

7. Нажмите Ярлык, чтобы дать имя будильнику, если хотите.

8. Для возврата в основное меню нажмите кнопку home.

### УДАЛЕНИЕ ОПРЕДЕЛЕННОЙ НАСТРОЙКИ БУДИЛЬНИКА

Для удаления настройки будильника:

- 1. Найдите будильник в списке будильников.
- 2. Нажмите и удерживайте ту настройку будильника, какую вы хотите стереть.

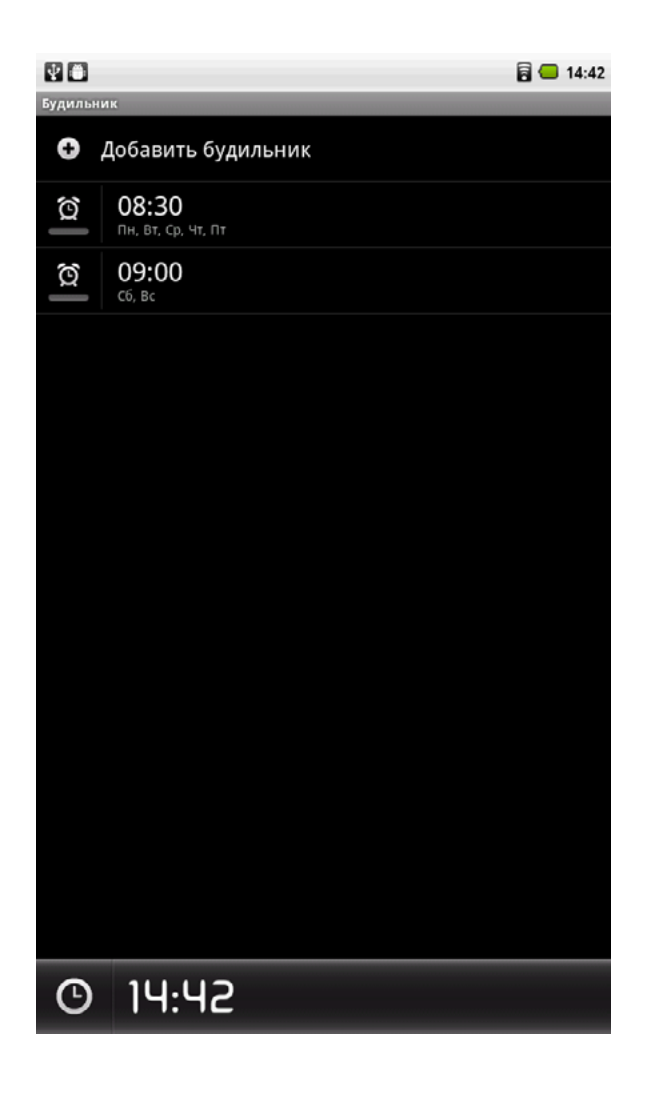

3. Для удаления настройки нажмите **Удалить будильник**, когда появится подсказка.

4. Для возврата в меню будильника без удаления настройки нажмите кнопку Назад.

### ИСПОЛЬЗОВАНИЕ ЗВУКОЗАПИСЫВАЮЩЕГО УСТРОЙСТВА

Для работы со звукозаписывающим устройством:

1. Откройте меню приложений, нажав на значок

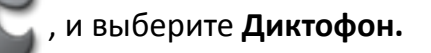

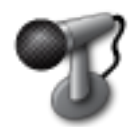

2. Чтобы начать запись, нажмите кнопку Запись. Счетчик будет показывать время записи.

Для остановки записи нажмите кнопку «Стоп».

- 3. Закончив запись, вы можете воспроизвести ее или закрыть звукозаписывающее устройство.
- 4. Нажмите кнопку **Закрыть** (квадратный значок), чтобы закрыть записывающее устройство.

После окончания записи выберите или Использовать эту запись, или Сброс.

5. Аудиофайл будет сохранен в разделе Записи.

### ПОЛЬЗОВАНИЕ WEB-БРАУЗЕРОМ

Чтобы войти в веб-браузер

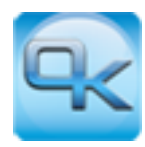

- 1. Выберите браузер на навигационной панели.
- 2. Для ввода конкретного веб-адреса (URL) кликните по кнопке Меню, чтобы открыть меню браузеров. Затем кликните по **Go**. Откроется виртуальная клавиатура. Введите URL.

ПРИМЕЧАНИЕ: расширение .com можно не печатать.

3. После ввода URL нажмите Go.

Подробнее см. The Web Browser Menu (Меню Web-браузера).

Для возврата к основному меню нажмите кнопку home.

### ПОЛЬЗОВАНИЕ КАЛЕНДАРЕМ

1. Откройте меню приложений и выберите значок Календарь.

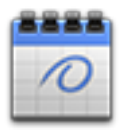

- 2. Введите имя календаря и выберите цвет для событий.
- 3. Сохраните календарь. Текущий месяц открывается и высвечивается текущая дата.
- 4. Выберите дату для события. Откроется экран ридера, чтобы вы ввели время и вид деятельности для этого календарного события.
- Введите время события и вид деятельности с помощью стилуса на экране ридера. Чтобы сохранить событие, выберите другую дату на экране календаря или выберите меню внизу экрана ридера, затем выберите Файл, затем – Сохранить.

### НАСТРОЙКА ЭЛЕКТРОННОЙ ПОЧТЫ

Большинство аккаунтов электронной почты можно создать с помощью автоматической конфигурации. Подробнее о конфигурации электронной почты см. базу знаний enTourage Systems по адресу: www.entourageedge.com/support.

- 1. Выберите значок электронной почты.
- 2. Введите информацию о своем аккаунте электронной почты по подсказкам. Нажмите **Done** (готово) после этого, потом нажмите **Next** (следующее).
- 3. Выберите ІМАР или РОРЗ.

ПРИМЕЧАНИЕ: устройство пока еще не поддерживает WebDAV.

- Продолжайте вводить настройки вашего провайдера электронной почты.
  Уточните у своего системного администратора или провайдера Интернет-услуг (ISP) эту информацию.
- 5. Введите имя для этого аккаунта электронной почты и имя, которое будет отсылаться с исходящими сообщениями. После ввода этой информации нажмите **Done**.
- 6. Электронная почта откроется в папке «Входящие» (**Inbox**). Подробные варианты будут показаны при нажатии кнопки меню.

### ОТПРАВКА ЭЛЕКТРОННОЙ ПОЧТЫ

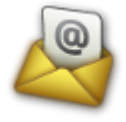

- 1. Выберите значок электронной почты.
- 2. Нажмите кнопку меню. Откроется меню электронной почты:
- Написать письмо
- Обновить папки
- Очистить корзину
- Аккаунты
- Проверить почту
- Еще
- 3. Выберите Compose (написать письмо).

ПРИМЕЧАНИЕ: если вы хотите добавить другие адреса или сделать вложение, снова выберите меню.

- 4. Введите адрес электронной почты.
- 5. Введите тему.
- 6. Введите текст сообщения. Чтобы сделать вложение, нажмите кнопку меню.

7. Завершив составление сообщения, нажмите кнопку меню и выберите **Send** (отправить). **Save as draft** (сохранить как черновик) или **Discard** (удалить).

8. Для возврата в основное меню нажмите кнопку home.

### **ДИСПЕТЧЕР** ФАЙЛОВ

Вы можете управлять файлами в устройстве с помощью приложения «Диспетчер файлов».

1. Откройте меню приложений.

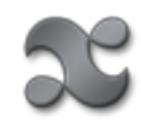

2. Выберите **ЕЅ Проводник**.

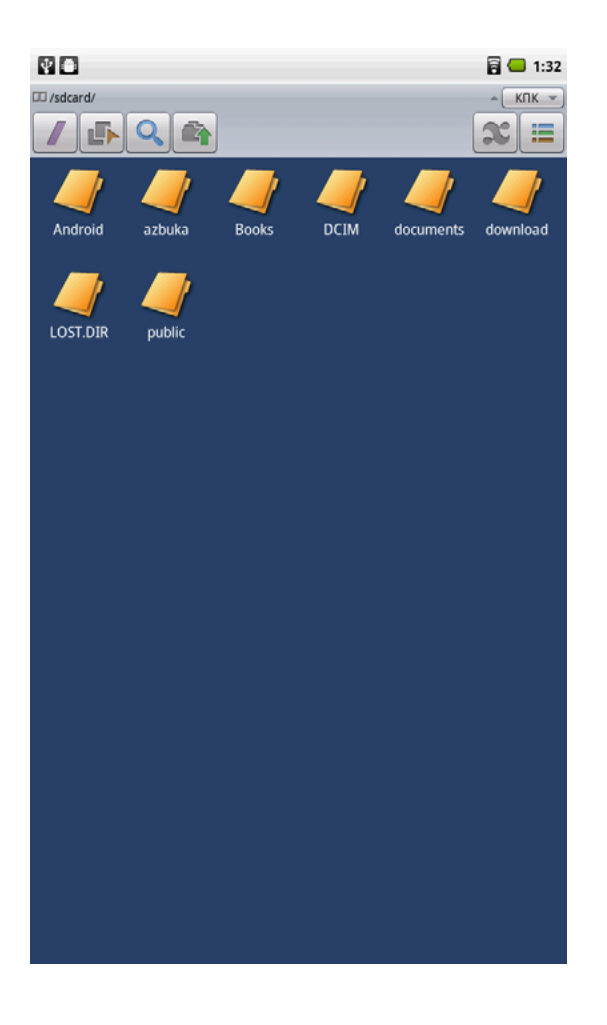

В панель инструментов входят кнопки, позволяющие вам:

- Перейти в корневой каталог;
- Включить множественный выбор;
- Делать поиск;
- Перейти на уровень вверх;
- Просмотреть приложения, имеющиеся в устройстве;
- Переключиться со списочного просмотра на просмотр по колонкам для папок.

ВНИМАНИЕ: не удаляйте никакие файлы, начинающиеся на dot (.). Они нужны для работы устройства.

### ПОЛЬЗОВАНИЕ ВИДЕОКАМЕРОЙ

Для записи видео выберите значок видеокамеры

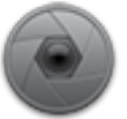

в меню приложений.

Нажмите кнопку меню, потом выберите Настройки, чтобы выбрать качество видео:

- Низкое для сообщений;
- Высокое для сохранения на SD-карту.

Для начала записи выберите красную кнопку записи вверху справа.

Для остановки записи нажмите красную кнопку еще раз. Слева вверху планшета появится эскиз видеозаписи. Нажмите на эскиз, чтобы открыть видеоменю.

Вы можете выбрать **Удалить, Поделиться, Проиграть, Добавить в библиотеку** или **Готово**. Чтобы закрыть приложение «Видеокамера», нажмите кнопку home или back.

### ПОЛЬЗОВАНИЕ ФОТОАППАРАТОМ

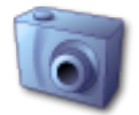

Для фотоснимков выберите значок фотоаппарата в меню приложений.

Нажмите кнопку меню, затем выберите **Настройки**, чтобы изменить настройки камеры. По умолчанию размер изображения составляет 0,5 мегапикселей.

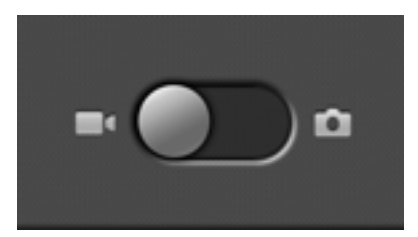

В открывшемся экране переведите ползунок вправо на фотоаппарат. Вы можете также нажать кнопку меню и затем выбрать фотоаппарат.

Нажмите значок затвора вверху справа, чтобы сделать снимок. Эскиз изображения появится вверху планшета. Нажмите на эскиз, чтобы открыть меню изображений.

Вы можете выбрать **Удалить**, **Поделиться**, **Установить как**, **Добавить в библиотеку** или **Готово**. Чтобы закрыть приложение «Видеокамера», нажмите кнопку home или back.

### ПАНЕЛЬ УВЕДОМЛЕНИЙ

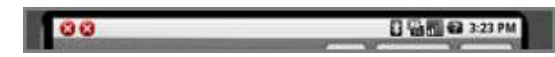

Верхняя панель сенсорного экрана показывает уровень сигнала WiFi, громкость динамика и время. На ней также отображаются значки системных уведомлений. Системные уведомления включают в себя новые сообщения и предупреждения. Чтобы посмотреть все уведомления, дотроньтесь до панели и опустите ее вниз, чтобы открылось всё сообщение.

Вы также можете просматривать уведомления, нажав кнопку home, а затем кнопку меню. Выберите **Уведомления** в открывшемся меню.

Вы можете очистить список, выбрав **Очистить уведомления** вверху панели уведомлений.

### УПРАВЛЕНИЕ ЭЛЕКТРОННОЙ КНИГОЙ

### КНОПКИ ЭКРАНА РИДЕРА

Со стороны ридера у устройства имеются четыре кнопки.

- Масштабирование увеличивает страницу электронной книги.
- Переход на страницу вперед.
- Переход на страницу назад.
- Переключение приложений смена приложений ридера. Откройте приложения с помощью значков на планшете для дневника или календаря.

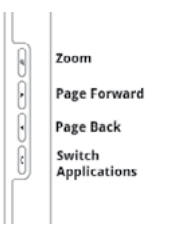

Ридер подробно описан в руководстве к нему. Выберите значок справки на панели инструментов ридера, чтобы открыть руководство пользователя.

Откройте дневник или календарь, выбрав их в меню приложений. Для переключения между открытыми приложениями ридера нажмите кнопку Смена приложений, и откроется Блокнот. Если вы нажмете и будете удерживать кнопку Смена приложений, появится всплывающий экран.

Приложение **Блокнот** позволяет делать записи и наброски. Это приложение описано в руководстве по дневнику. Выберите кнопку справки на панели инструментов **Блокнота**, чтобы открыть это руководство.

### ПРИЛОЖЕНИЯ РИДЕРА ЭЛЕКТРОННОЙ КНИГИ

### ЧТЕНИЕ КНИГ

1. Откройте библиотеку, нажав значок библиотеки на планшете

2. Нажмите на название книги, которую хотите прочесть. экране ридера появится эта книга.

3. Перемещайтесь по страницам книги с помощью кнопок Страница вперед/страница назад сбоку устройства или с помощью навигационной

панели внизу страницы.

ПРИМЕЧАНИЕ: пользуйтесь стилусом для выделения объектов на экране ридера.

При добавлении примечаний или выделений в электронную книгу, которую вы читаете, вы видите пометки в информации о книге. Выберите значок информации

. Информация о книге откроется на сенсорном экране. Наверху

страницы имеются заголовки для примечаний

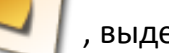

выделений 📈

вложений и значок книги для включения

и выключения оглавления и просмотра пометок.

Приложение **ридер электронных книг** подробно описано в руководстве. Вы можете открыть его, выбрав значок справки в меню ридера или на сенсорном

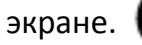

о книге

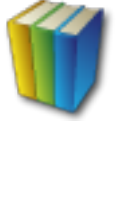

Ha

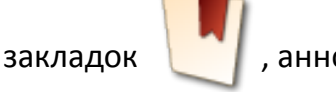

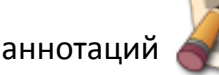

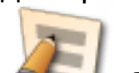

### УПРАВЛЕНИЕ ЦИФРОВЫМИ ПРАВАМИ

Электронные книги, которые вы покупаете в нашем онлайн-магазине, защищены цифровыми правами (DRM). Такие электронные книги имеют некоторые ограничения.

DRM-ограничения существуют для различных функций:

- Чтение вы можете загружать и читать большинство купленных вами электронных книг максимум на шести устройствах. Устройства должны быть зарегистрированы на одно и то же имя пользователя. Регистрация, используемая в enTourage Pocket eDGe, контролируется через сервер Adobe Content Server. Некоторые электронные книги имеют более ограниченные цифровые права. О них можно узнать в описаниях книг. Сюда может входить ограничение на чтение до двух устройств, ограничения на распечатку, на срок использования.
- Копирование вы можете копировать текст большинства электронных книг. За раз можно копировать одну страницу, а некоторые книги имеют ограничение по копированию и вставке из буфера обмена в день или на книгу. Если вы попробуете превысить этот лимит, на ридере появится уведомление.
- Экспорт PDF вы не можете переводить все ваши электронные книги в формат PDF. Если вы попытаетесь экспортировать в формат PDF книгу, которая не разрешает такой экспорт, на ридере появится уведомление.

### НАСТРОЙКИ РИДЕРА

Вы можете настроить ридер в соответствии со своими предпочтениями.

- 1. В приложении ридера выберите значок Редактировать.
- 2. Выберите Настройки.
- 2. Выберите значения для полей и шрифта в ридере. Сам ридер подробно описан в разделе «Чтение книг».
- Нажмите на то значение, которое вы хотите использовать по умолчанию для полей:
  - Маленькие;
  - Средние;
  - Большие;
  - Очень большие.
- 4. Установите размер шрифта по умолчанию на одно из следующих значений:
  - Маленький;
  - Средний;
  - Крупный;
  - Очень крупный.

### **БЛОКНОТ**

Экран ридера в устройстве может также использоваться для заметок. С помощью приложения **Блокнот** вы можете превратить ридер в обычный планшет.

В руководстве по блокноту описаны инструменты блокнота. Выберите кнопку справки в панели инструментов **Блокнот**. Справка откроется в экране планшета.

Чтобы открыть приложение «Блокнот»:

1. Нажмите кнопку **switch application button** (переключить приложение) рядом с экраном ридера. Чтобы переключиться обратно в режим чтения, снова нажмите эту кнопку.

2. В **Блокноте** вы можете вводить текст, рисовать, добавлять страницы, перемещаться вперед и назад, создавать разделы дневника, присваивать имя файлу и сохранять файл. Дневник можно посмотреть на сенсорном экране,

выбрав меню просмотра, а затем значок снимок.

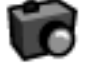

При просмотре в цвете появятся карандаши блокнота черного, красного, синего, желтого и белого цвета в определенном порядке слева направо (обозначенные черным, темно-серым, серым, светло-серым и белым).

**СОВЕТ:** для быстрой работы в приложении **Блокнот** используйте большее количество страниц с меньшим количеством слов или рисунков на странице, не перегружайте страницу содержанием. Вы также можете разбивать длинные заметки на более короткие.

### настройки для приложений блокнота

Вы можете выбрать свои значения для многих инструментов блокнота.

- 1. В приложении Блокнот выберите меню Редактировать.
- 2. Выберите настройки.

3. На планшете нажмите название настройки, чтобы установить следующие изменения:

- Автосохранение дневника: поставьте галочку, чтобы включить автосохранение. По умолчанию автосохранение включено.
- Интервал автосохранения: выберите временной интервал для автосохранения через 5, 10, 15, 30 минут, 1 час, 1,5 или 2 часа.
- Автор: введите имя автора заметок.
- Вид страницы: чистая, в линейку, в клетку, книжная или альбомная.
- Начальный инструмент: ручка, обычный ластик, ластик для штрихов, текстовый маркер.

- Цвет карандаша: черный, темно-серый, серый, светло-серый, белый. Черный карандаш самый быстрый. При просмотре на сенсорном экране цвета карандаша черный, красный, синий, желтый и белый.
- Толщина карандаша: тонкий, средний, жирный.
- Режим карандаша: режим линейки, режим распознавания формы, без режима.
- Толщина ластика: тонкий, средний, толстый.
- Цвет текстового маркера: черный, темно-серый, серый, светло-серый, белый.
  При просмотре в цвете на сенсорном экране цвета черный, красный, синий, желтый и белый.
- Толщина текстового маркера: тонкий, средний, жирный.
- Режим текстового маркера: режим линейки, режим распознавания формы, без режима.
- Прозрачность текстового маркера: от 0,0 до 1,0 с шагом 0,1.

### ΑΗΗΟΤΑΤΟΡ

Чтобы открыть аннотатор во время чтения книги:

1. Выберите меню инструментов (Tool).

2. Выберите аннотатор. Аннотатор позволяет вам рисовать на странице или делать заметки.

2. Позволяет выделять текст цветом, делать заметки или рисунки в книге. При

использовании аннотатора вы можете выбрать значок справки *Ш*, чтобы открыть руководство пользователя и узнать больше об инструментах аннотатора.

3. По окончании работы с аннотатором вы можете выключить режим

аннотирования, снова нажав на значок аннотатора.

Вы можете просмотреть аннотированную страницу на сенсорном экране, выбрав

значок снимка в меню просмотра.

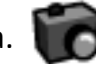

При просмотре в цвете карандаши аннотатора имеют цвета: черный, красный, синий, желтый и белый слева направо (обозначены черным, темно-серым, серым, светло-серым и белым).

### УСТРАНЕНИЕ НЕПОЛАДОК

### ОБЩЕЕ УСТРАНЕНИЕ НЕПОЛАДОК

### Устройство не включается

- Проверьте светодиод питания.
- Если светодиод красный, то батареи или нет на месте, или она села. Подключите зарядное устройство. Светодиод питания должен мигать зеленым светом, пока батарея заряжается. Если он по-прежнему красный, проверьте, правильно ли установлена батарея.
- Для замены испорченной батареи зайдите на сайт www.enTourage-service.com.

### Нет ответа на ввод информации

- Возможно, заблокирован сенсорный экран. Для разблокировки нажмите кнопку Меню, затем нажмите ее еще раз.
- Если устройство не отвечает на ввод и вы проверили уровень заряда батареи, отключите питание выключателем питания, затем снова включите питание.

#### Проблемы ввода информации на экран планшета или ридера

Возможно, отключена калибровка экрана. Подробнее см. Калибровка экрана ридера или Калибровка планшета.

Проверьте, какое устройство выбрано. Если выбран текстовый маркер, например, вы не сможете открыть ссылки в книге.

### Аккумуляторная батарея быстро садится

- Отключайте устройство от питания, когда не пользуетесь им.
- Некоторые функции, такие как просмотр видео, потребляют больше энергии батареи.
- Батарею следует поставить на подзарядку на ночь перед первым использованием.
- Вы можете отрегулировать отключение сенсорного экрана для экономии энергии батареи. Подробнее см. раздел Автоматическое выключение экрана.

### НЕИСПРАВНОСТИ В СОЕДИНЕНИЯХ

### Не работает WiFi

ПРИМЕЧАНИЕ: переключатель беспроводного соединения у вас должен быть установлен в положение ON (вкл.) для того, чтобы работала любая беспроводная связь. С завода устройства транспортируются с этим переключателем в положении OFF (выкл.). Переключатель расположен в верхней части устройства. Переведите его в сторону разъема SIM-карты.

ПРИМЕЧАНИЕ: enTourage Pocket eDge – это устройство, сделанное в соответствии со стандартом 802.11B/G. Если ваш беспроводной роутер соответствует стандарту 802.11N, он должен быть сконфигурирован для работы с устройствами B/G.

На заставке выберите значок приложений.

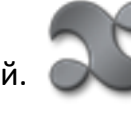

Выберите **Подключение к сети.** галочку возле **Wi-Fi.** 

В меню управления сетью поставьте

Если вы не можете подключиться, попробуйте выключить переключатель вверху устройства. Подождите десять секунд. Снова включите переключатель.

Более подробные советы по неисправностям соединений можно найти на странице поддержки www.enTourage-service.com.

### ПРОБЛЕМЫ С РЕГИСТРАЦИЕЙ

При регистрации своего устройства вы должны ввести имя и пароль для соединения с сервером enTourage.

Если у вас уже есть имя и пароль пользователя Adobe, вам надо и здесь ввести это имя и пароль пользователя или использовать другой адрес электронной почты, а не тот, что вы использовали при регистрации Adobe, иначе вы не сможете продолжить регистрацию.

По вопросам регистрации обращайтесь сюда: www.entourageeDGe.com/support.

При неудачной регистрации вы получите несколько сообщений об ошибке.

#### Ошибки при регистрации в Adobe

- Code 1 Ошибка входа в систему Adobe. Проверьте свои учетные данные и попробуйте снова.
- Code 2 Неправильное имя или пароль в Adobe. Проверьте свои учетные данные и попробуйте снова.
- Code 3 Adobe указал, что выбранная вами страна не может пользоваться его цифровыми правами DRM.
- Code 4 Ваше имя пользователя не является истинным адресом электронной почты. Проверьте свои учетные данные и попробуйте снова.
- Code 5 Какая-то введенная вами информация (элемент) неверна. Проверьте свои учетные данные и попробуйте снова.
- Code 6 Какие-то из введенным вами данных (атрибут) неверны. Проверьте свои учетные данные и попробуйте снова.
- Code 7 Внутренняя ошибка Adobe.
- Code 8 Общая ошибка Adobe.
- Code 9 Ошибка сетевого соединения. Попробуйте еще раз. (Превышение времени ожидания сервером Adobe).
- Code 10 Ошибка сетевого соединения. Попробуйте еще раз. (Превышение времени ожидания сервером enTourage Systems Inc.).

### Ошибки при регистрации устройства

- Code 41 Неверный пароль вашего аккаунта. Проверьте пароль и попробуйте еще раз.
- Code 42 Данное устройство уже зарегистрировано за другим пользователем и не может быть зарегистрировано повторно, если только оно не обозначено как передаваемое другому лицу.
- Code 43 Данное устройство передает искаженные данные. Попробуйте еще раз.
- Code 44 Произошла непредвиденная ошибка на сервере. Попробуйте еще раз.
- Code 45 Произошла непредвиденная ошибка устройства. Попробуйте еще раз.
- Code 46 Ошибка сетевого соединения. Попробуйте еще раз.

### Ошибки управления цифровыми правами (DRM) Adobe

- Code 60 Ваш идентификационный код DRM Adobe или пароль неверен.
- Code 61 Дата, время или часовой пояс указаны неверно. Исправьте свои временные настройки и попробуйте еще раз.
- Code 62 Это содержание уже было вам передано по другому аккаунту Adobe.

| Code 63 | У вас нет лицензии на просмотр данного содержания Adobe.                                                                                                    |
|---------|----------------------------------------------------------------------------------------------------|
| Code 64 | Превышено время ожидания при выявление принадлежности DNS к IP-адресу. Проверьте свое Интернет-соединение и попробуйте еще раз.                                            |
| Code 65 | Файл Adobe ACSM поврежден. Попробуйте еще раз.                                                                                                    |
| Code 66 | Данное устройство не активировано в Adobe. Сначала вы должны<br>зарегистрироваться, после этого сможете продолжить.                                                        |
| Code 67 | Вы достигли максимума в 6 активаций с данным<br>идентификационным кодом Adobe. Воспользуйтесь<br>другим идентификационным кодом Adobe для активации данного<br>устройства. |
| Code 68 | Возникли проблемы при скачивании содержания из сети.                                                                                                    |
| Code 69 | Ошибка сетевого соединения. Попробуйте еще раз. (Превышение<br>времени ожидания от Adobe).                                                                                 |
| Code 70 | Ошибка сетевого соединения. Попробуйте еще раз. (Превышение<br>времени ожидания от enTourage Systems Inc.).                                                                |
| Code 79 | Неизвестная ошибка Adobe DRM.                                                                                                    |

Ошибки обновления программного обеспечения

## Code 101 Программное обеспечение обновлено не было из-за ошибки сетевого подключения. Проверьте сетевые настройки и попробуйте еще раз.

Code 102 Произошла ошибка при обновлении. Попробуйте еще раз позже.